1. ファイル > 情報 > アカウント設定 をクリック

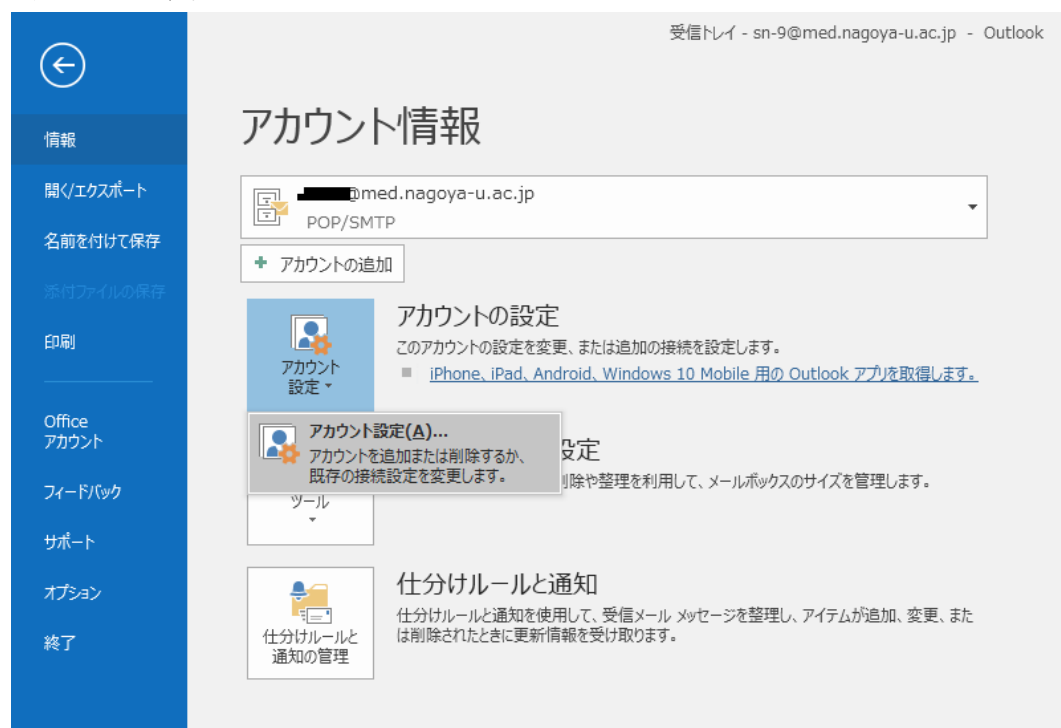

2. アカウントを選択し、「変更(A)...」をクリック

| アカウント設定                                                                  | ×                  |  |  |  |
|--------------------------------------------------------------------------|--------------------|--|--|--|
| 電子メール アカウント<br>アカウントを追加または削除できます。また、アカウントを選択してその設定を変更できます。               |                    |  |  |  |
| メール データ ファイル RSS フィード SharePoint リスト インターネット予定表 公開予定表 アドレス帳              |                    |  |  |  |
| ☆ 新規(N)… ※ 修復(R)…      愛更(A)…      愛 既定に設定(D)      ★ 削除(M)      ●      ● |                    |  |  |  |
| 名前                                                                       |                    |  |  |  |
| @med.nagoya-u.ac.jp POP/SMTP (送信で使用する既定のアカ)                              | לעל)               |  |  |  |
|                                                                          |                    |  |  |  |
| 選択したアカウントでは、新しいメッセージを次の場所に配信します:                                         |                    |  |  |  |
| フォルダーの変更(F) med pagoya-u ac in¥受信トレイ                                     |                    |  |  |  |
| データファイル: C:¥Users¥science¥Documents¥Outlook ファイル¥sn-9@med.               | nagoya-u.ac.jp.pst |  |  |  |
|                                                                          | 閉じる( <u>C</u> )    |  |  |  |

## 3. 以下の設定情報を入力し、「詳細設定(M)...」をクリック

名前(Y):任意に設定

アカウントの種類(A): POP3

受信メールサーバ(I): tsuru.med.nagoya-u.ac.jp または、tsuru2.med.nagoya-u.ac.jp 送信メールサーバ(SMTP)(O): pelican.med.nagoya-u.ac.jp

アカウント名(U): xxxx@med.nagoya-u.ac.jp ※@以降は省略可、xxxx は各自設定 パスワード(P):任意に設定

| アカウントの変更                                                                                         |                                                                                                    | ×                                                                                                    |
|--------------------------------------------------------------------------------------------------|----------------------------------------------------------------------------------------------------|----------------------------------------------------------------------------------------------------|
| POP と IMAP のアカウント設定<br>お使いのアカウントのメール サー                                                          | バーの設定を入力してください。                                                                                                    | ×.                                                                                                    |
| ユーザー情報<br>名前(Y):<br>電子メール アドレス(E):<br>サーバー情報<br>アカウントの種類( <u>A</u> ):<br>受信メール サーバー( <u>I</u> ): | Image: Image with the second second secon | <ul> <li>アカウント設定のテスト</li> <li>アカウントをテストして、入力内容が正しいかどうかを確認することをお勧めします。</li> <li>アカウント設定のテスト(T)</li> <li></li></ul> |
| 送信メール サーバー (SMTP)( <u>O</u> ):<br><b>メール サーバーへのログオン情報</b>                                        | pelican.med.nagoya-u.ac.jp                                                                                                    |                                                                                                    |
| アカウント名(U):                                                                                       |                                                                                                    |                                                                                                    |
| バスワート(Ľ):<br>「パスワ<br>「メール サーバーがセキュリティで保<br>ている場合には、チェック ボックスを                                    | *******<br>ワードを保存する( <u>R</u> )<br>護されたパスワード認証 (SPA) に対応し<br>オンにしてください( <u>Q</u> )                                                                                                    | [詳細設定(⊻)                                                                                                    |
|                                                                                                  |                                                                                                    | < 戻る(B) 次へ(N)> キャンセル ヘルプ                                                                                          |

4. 「送信サーバー」タブを選択し、赤線部分の項目にチェック

| インターネット電子メール設定                              | ×  |  |  |
|---------------------------------------------|----|--|--|
| 全般 送信サーバー 詳細設定                              |    |  |  |
| ☑送信サーバー (SMTP)は認証が必要(Q)                     |    |  |  |
| ◎ 受信メール サーバーと同じ設定を使用する(U)                   |    |  |  |
| <ul> <li>次のアカウントとパスワードでログオンする(L)</li> </ul> |    |  |  |
| アカウント名(N):                                  |    |  |  |
| パスワード( <u>P</u> ):                          |    |  |  |
|                                             |    |  |  |
| □ セキュリティで保護されたパスワード認証 (SPA) に対応(Q)          |    |  |  |
| ◎ メールを送信する前に受信メール サーバーにログオンする( <u>I</u> )   |    |  |  |
|                                             |    |  |  |
|                                             |    |  |  |
|                                             |    |  |  |
|                                             |    |  |  |
|                                             |    |  |  |
|                                             |    |  |  |
|                                             |    |  |  |
| OK =+7>                                     | tu |  |  |

## 5. 「詳細設定」タブを選択し、下記の内容に編集する

受信サーバー(POP3)(I):995

「このサーバーは暗号化された接続(SSL)が必要(E)」にチェック 送信サーバー(SMTP):465

使用する暗号化接続の種類(C):SSL

「サーバーにメッセージのコピーを置く(L)」のチェックを外す 編集が完了したら「OK」をクリック

| インターネット電子メール設定                                  |
|-------------------------------------------------|
| 全般 送信サーバー 詳細設定                                  |
| サーバーのポート番号                                      |
| 受信サーバー (POP3)( <u>I</u> ): 995 標準設定( <u>D</u> ) |
| ✓ このサーバーは暗号化された接続 (SSL) が必要(E)                  |
| 送信サーバー (SMTP)( <u>O</u> ): 465                  |
| 使用する暗号化接続の種類( <u>C</u> ):                       |
| サーバーのタイムアウト( <u>T</u> )                         |
| 短い                                              |
| 配信                                              |
| <u> 「サーバーにメッセージのコピーを置く(L)</u>                   |
| ✓サーバーから削除する(R) 14 → 日後                          |
| □ [創味済みアイテム] から削除されたら、サーバーから削除(M)               |
|                                                 |
|                                                 |
|                                                 |
|                                                 |
| OK =+7>121/                                     |

6. 3. の画面に戻り、「次へ(N)>」をクリック

| テスト アカウント設定                                                                 |           |                 |
|-----------------------------------------------------------------------------|-----------|-----------------|
| すべてのテストが完了しました。[閉じる]をクリックして彩                                                | 急行してください。 | 中止( <u>S</u> )  |
|                                                                             |           | 閉じる( <u>C</u> ) |
| 970 I2-                                                                     |           |                 |
| 920                                                                         | 状況        |                 |
| <ul> <li>✓ 受信メール サーバー (POP3) へのログオン</li> <li>✓ テスト電子メール メッセージの送信</li> </ul> | 完了<br>完了  |                 |
|                                                                             |           |                 |
|                                                                             |           |                 |

状況が「完了」となれば、「閉じる(C)」をクリックして設定完了です